## How to Clear a Web Browser's Cache Files & Cookies

## **Clear Cache in Chrome:**

1. Click on the 3 dots on the top right-hand corner

Advanced

- 2. Click on Settings
- 3. Scroll down to
- 4. Click Clear Browsing Data

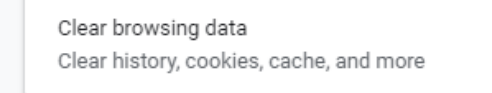

5. Make sure the time range is **All Time** and that at least the bottom two check boxes are checked. Then click **Clear Data**.

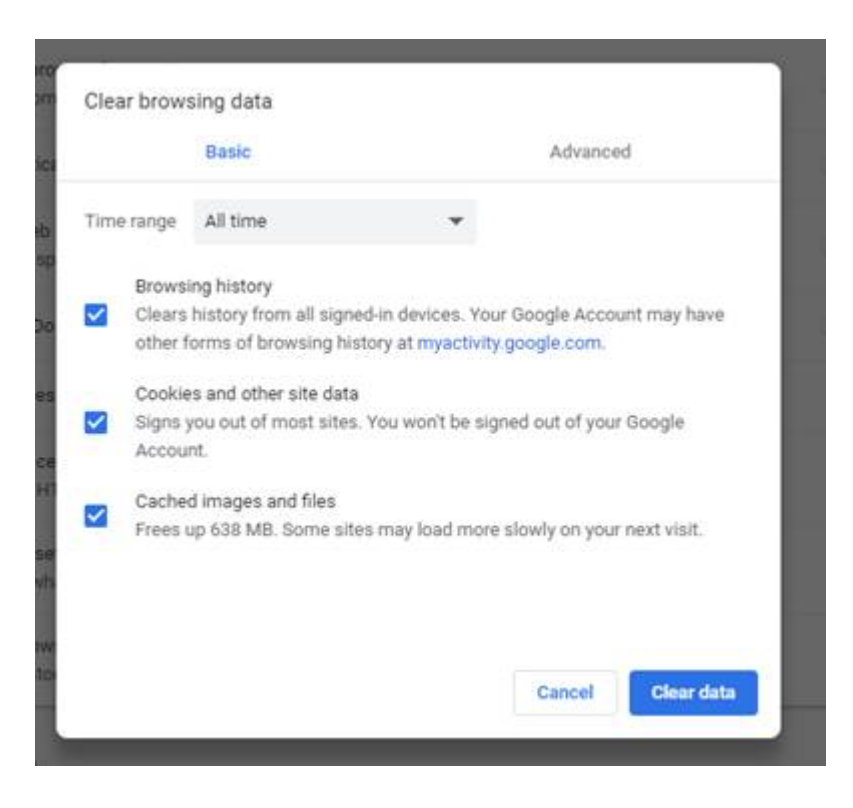

## **Clear Cache in Firefox**

- Click the Menu icon in the top right hand corner
   Click Options
   Click Privacy & Security
   Click Clear Data
   Cookies and Site Data
   Your stored cookies, site data and cache are currently using 49.8 MB of disk space. Learn more
- 5. Make sure both check boxes are checked and click **Clear Data**.

Accept cookies and site data from websites (recommended)

| Clear Data                                                                                                    | × |
|----------------------------------------------------------------------------------------------------|---|
| Clearing all cookies and site data stored by Firefox may sign you out of websites and remove offline web content. Clearing cache data will not affect your logins. |   |
| <ul> <li>Cookies and Site Data (0 bytes)</li> <li>You may get signed out of websites if cleared</li> </ul>                                                         |   |
| Cached Web Content (53.0 MB)<br>Will require websites to reload images and data                                                                                    |   |
| <u>C</u> ancel C <u>l</u> ear                                                                                                    |   |

Clear Data ...

Manage Data...

Exceptions...